## How to restore your E-mails Backup taking By MS Outlook 2013

1- Click the file menu on the top left corner in MS Outlook 2013

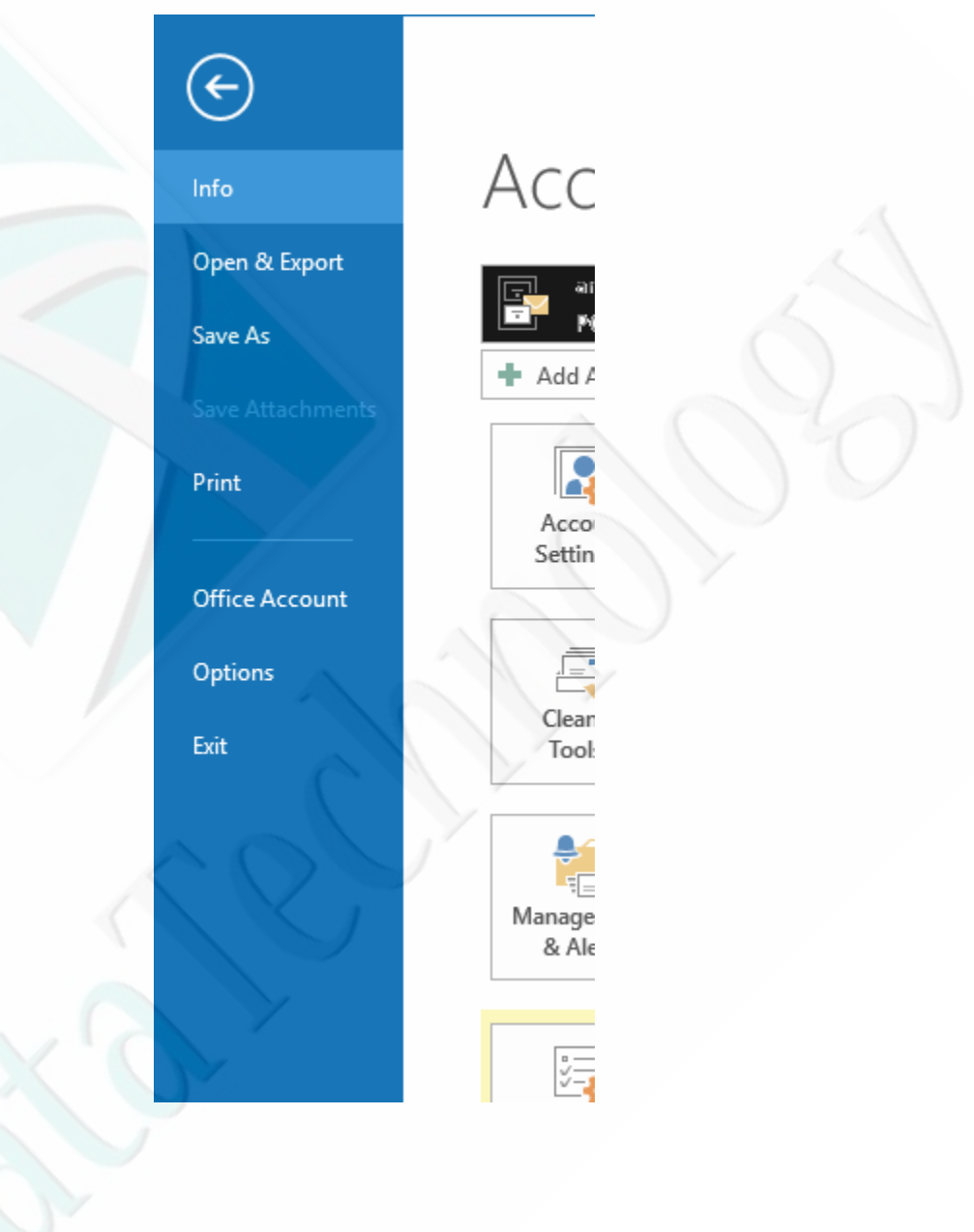

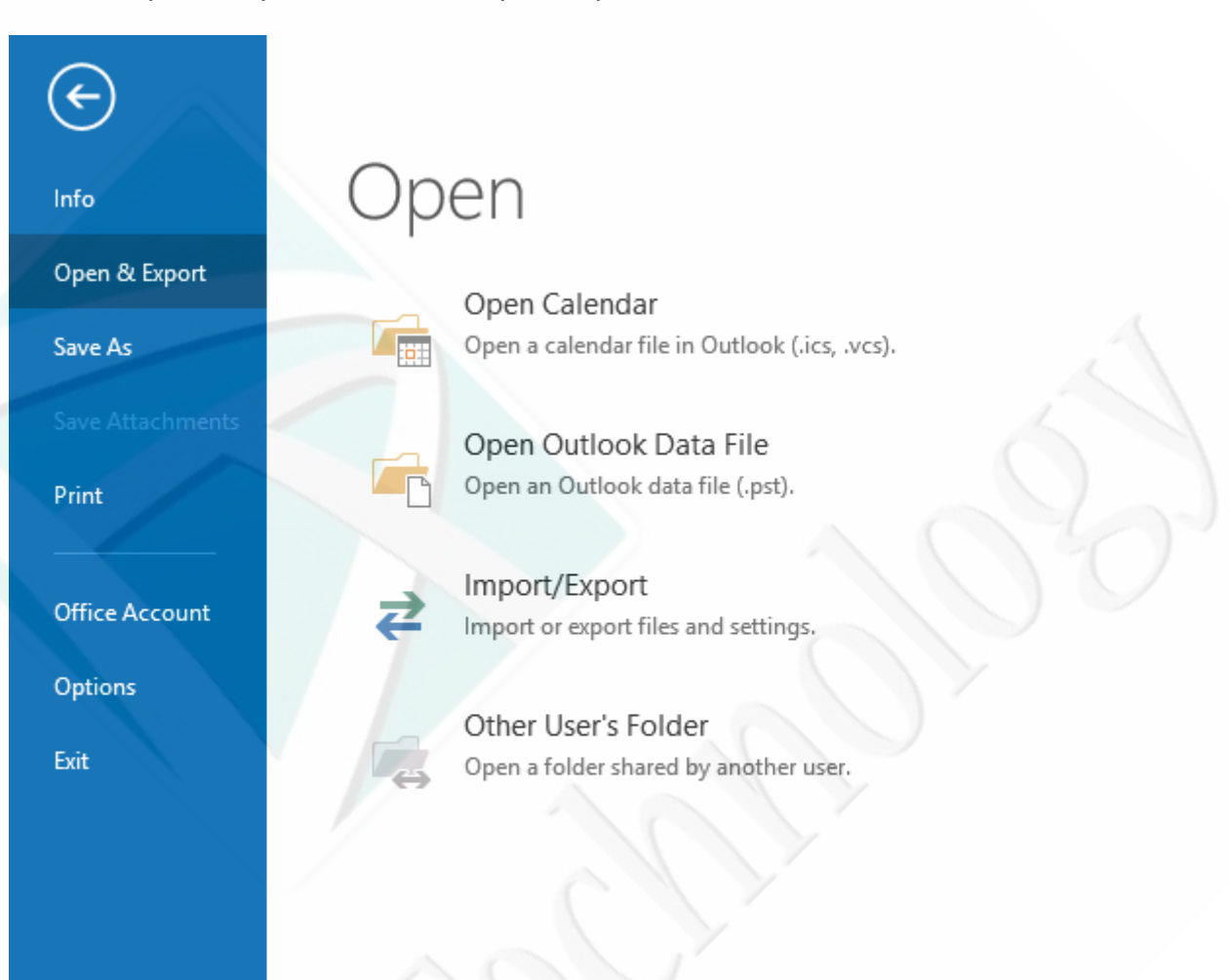

## 2- Click open & Export, Then Click Import/Export

3- Click Import from another program or a file, Then Next

|    | choose an action to perform.                                                                      |
|----|---------------------------------------------------------------------------------------------------|
| RX | Export RSS Feeds to an OPML file<br>Export to a file<br>Import a VCARD file (.vcf)                |
|    | Import from another program or file                                                               |
|    | Import RSS Feeds from an OPML file<br>Import RSS Feeds from the Common Feed List                  |
| 7  | Description<br>Import data from other files, such as Outlook<br>data files (.PST) and text files. |
|    |                                                                                                   |
|    |                                                                                                   |

4- Click Outlook Data Filw (.pst) Then Next

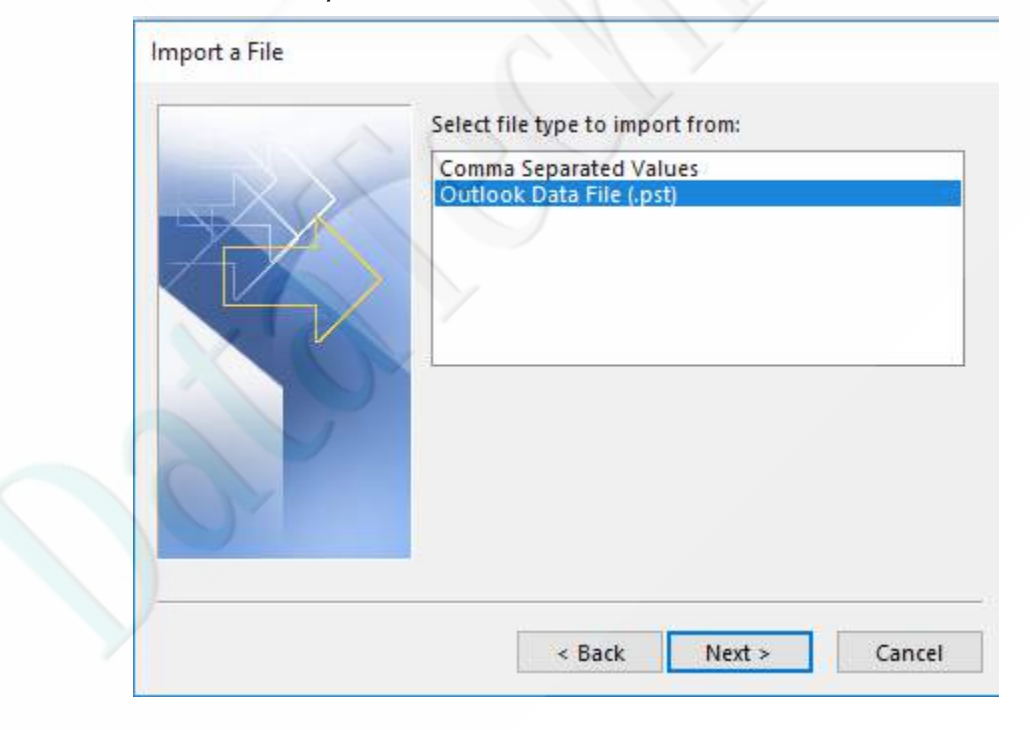

| File to import                                                                                                  |  |
|----------------------------------------------------------------------------------------------------|--|
| Browse                                                                                                    |  |
| Options<br>Replace duplicates with items imported<br>Allow duplicates to be created<br>Do not import duplicates |  |
|                                                                                                    |  |
|                                                                                                    |  |

5- Then browse your computer to select the backup file, Then Next

6- If you saved your backup with a password then you will be asked to enter it, then click
OK,

|   | Outlook Data File Password X                                                                                                    |  |  |  |  |  |
|---|----------------------------------------------------------------------------------------------------|--|--|--|--|--|
|   | Type the password for 13122016 Backup.                                                                                                    |  |  |  |  |  |
| 1 | Password:                                                                                                    |  |  |  |  |  |
|   | Save this password in your password list                                                                                                    |  |  |  |  |  |
|   | OK Cancel                                                                                                    |  |  |  |  |  |
| ļ | and had a second second s |  |  |  |  |  |

7- Finish and the restore operation will start